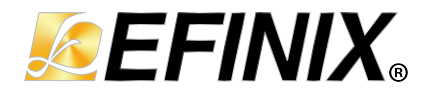

# **SDRAM Controller Core User Guide**

UG-CORE-SDRAM-v2.4 February 2023 www.efinixinc.com

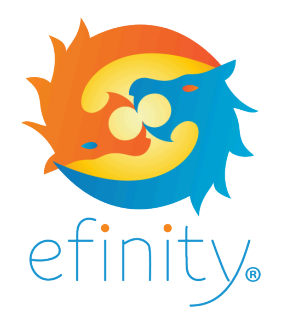

Copyright © 2023. All rights reserved. Efinix, the Efinix logo, the Titanium logo, Quantum, Trion, and Efinity are trademarks of Efinix, Inc. All other trademarks and service marks are the property of their respective owners. All specifications subject to change without notice.

# Contents

| Introduction                         |    |
|--------------------------------------|----|
| Features                             | 3  |
| Resource Utilization and Performance | 3  |
| Functional Description               | 4  |
| Ports                                | 6  |
| Native Interface                     | 8  |
| Native Interface Handshaking         | 8  |
| Native Write Timing                  | 9  |
| Native Read Timing                   |    |
| AXI4 Interface                       |    |
| AXI4 Interface Handshaking           |    |
| Memory Interface                     |    |
| IP Manager                           |    |
| Customizing the SDRAM Controller     | 13 |
| SDRAM Controller Example Design      | 15 |
| SDRAM Controller Testbench           | 16 |
| Manual Calibration                   |    |
| Calibrate SDRAM Controller           |    |
| Revision History                     | 20 |

# Introduction

The SDRAM Controller core provides a simplified interface between the Trion<sup>®</sup> FPGA and SDRAM devices.

Use the IP Manager to select IP, customize it, and generate files. The SDRAM Controller core has an interactive wizard to help you set parameters. The wizard also has options to create a testbench and/or example design targeting an Efinix<sup>®</sup> development board.

# Features

i

- Fully parameterized to be compatible with any SDRAM device
- Native mode or Advanced eXtensible Interface 4 (AXI4) mode user interface
- Half-rate or full-rate
- Memory burst length of 1
- Bank interleaving
- Random access within the same row
- Column access strobe (CAS) latency of 2 or 3
- Verilog HDL RTL and simulation testbench
- Includes an example design targeting the Trion® T20 BGA256 Development Board

#### **FPGA** Support

The SDRAM Controller core supports all Trion® FPGAs.

# Resource Utilization and Performance

**Note:** The resources and performance values provided are just guidance and change depending on the device resource utilization, design congestion, and user design.

### Trion Resource Utilization and Performance

| FPGA           | Logic Utilization (LUTs) |      | PGA Logic Utilization (LUTs) Memory Blocks |      | f <sub>MAX</sub> (MHz) <sup>(1)</sup> |        | Efinity <sup>®</sup><br>Version |
|----------------|--------------------------|------|--------------------------------------------|------|---------------------------------------|--------|---------------------------------|
|                | Native                   | AXI4 | Native                                     | AXI4 | Native                                | AXI4   | Version                         |
| T8 QFP144 C4   | 649                      | 678  | 0                                          | 2    | 116.5                                 | 106.4  | 2019.3                          |
| T20 BGA256 C4  |                          |      |                                            |      | 121.3                                 | 113.18 |                                 |
| T85 BGA484 C4  |                          |      |                                            |      | 113.4                                 | 114.50 |                                 |
| T120 BGA484 C4 |                          |      |                                            |      | 113.4                                 | 114.50 |                                 |

<sup>&</sup>lt;sup>(1)</sup> Using default parameter settings.

<sup>&</sup>lt;sup>(2)</sup> Using Verilog HDL.

# **Functional Description**

The SDRAM Controller consists of an AXI4 to native interface translator, an SDRAM controller wrapper, a finite state machine (FSM), and a soft double data-rate block.

The SDRAM Controller core supports the following user interfaces:

- Native interface
- AXI4 interface

**Tip:** For better performance and shorter development time, Efinix recommends that you instantiate the SDRAM Controller core with the native interface.

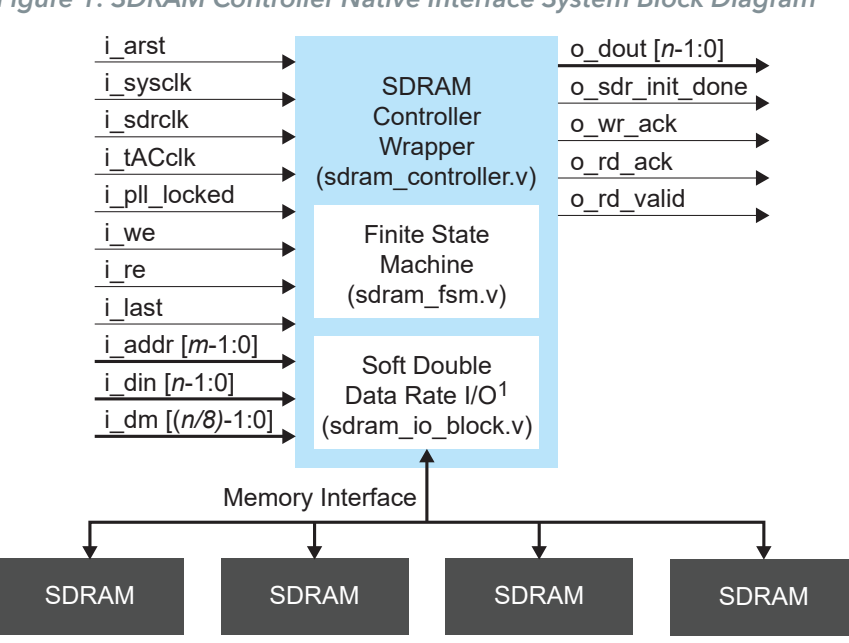

Figure 1: SDRAM Controller Native Interface System Block Diagram

 Soft Double Data Rate I/O block instantiated only when ddio type = "SOFT" AND Data rate = 2

 $m = ba_width + row_width + col_width$ 

*n* = Data rate \* dq\_group \* dq\_width

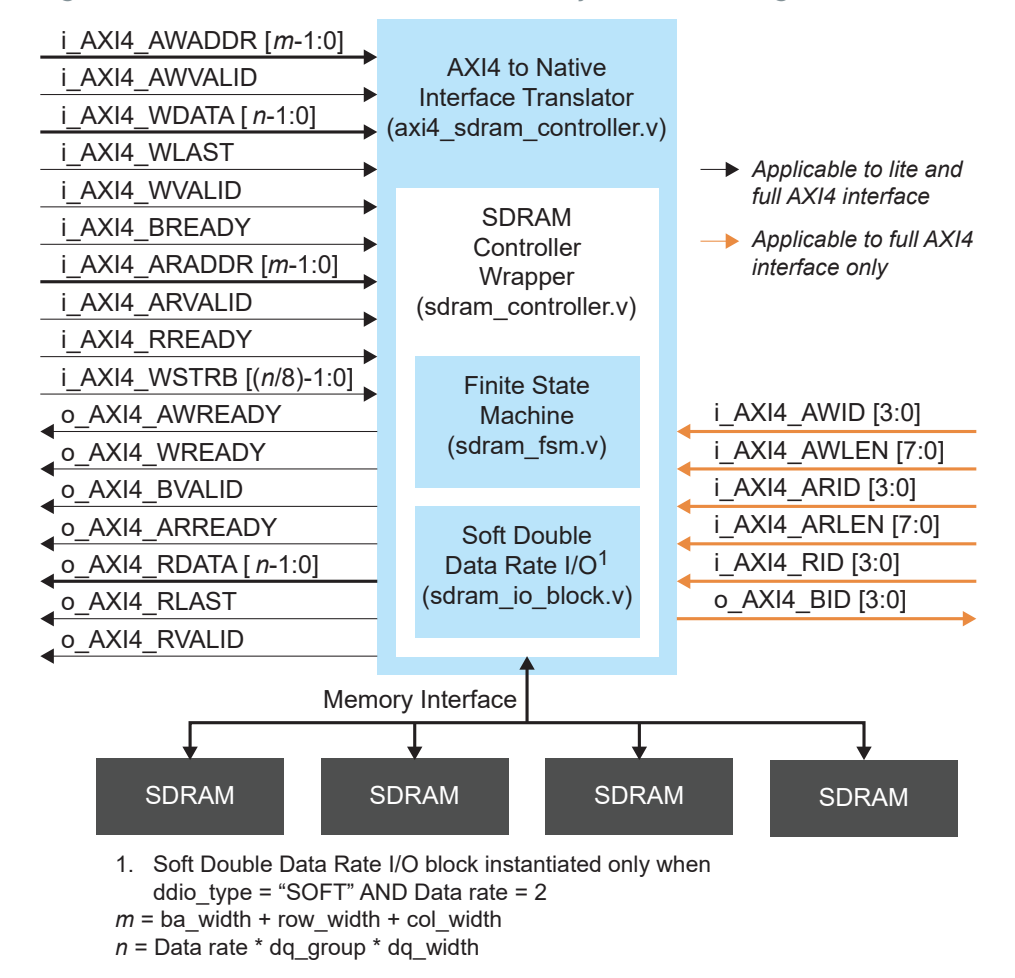

Figure 2: SDRAM Controller AXI4 Interface System Block Diagram

#### Data Rate

The SDRAM Controller data rate is calculated using the following formula:

Data rate = fck\_mhz / fsys\_mhz

### Ports

#### Table 1: SDRAM Controller Core Native Interface Ports

 $m = ba_width + row_width + col_width$  $n = Data rate * dq_group * dq_width$ 

| Port                    | Direction | Description                                                                                                    |  |  |  |
|-------------------------|-----------|----------------------------------------------------------------------------------------------------|--|--|--|
| i_arst                  | Input     | Positive controller reset.                                                                                                    |  |  |  |
| i_sysclk                | Input     | Controller clock.                                                                                                    |  |  |  |
| i_sdrclk                | Input     | Maps the $t_{SU}$ and $t_{WD}$ clocks to the following frequency:                                                                                                    |  |  |  |
|                         |           | <ul> <li>i_sysclk-for full-rate (Data rate=1)</li> </ul>                                                                                                    |  |  |  |
|                         |           | <ul> <li>i_sysclk x2-for half-rate (Data rate=2)</li> </ul>                                                                                                    |  |  |  |
| i_tACclk                | Input     | Maps the t <sub>AC</sub> clocks to the following frequency:                                                                                                    |  |  |  |
|                         |           | i_sysclk-for full-rate (Data rate=1)                                                                                                    |  |  |  |
|                         |           | <ul> <li>i_sysclk x2-for half-rate (Data rate=2)</li> </ul>                                                                                                    |  |  |  |
|                         |           | 200 MHz is sufficiently slow to share both i_sdrclk and i_tACclk with the same clock without getting errors in readback. Use the phase shift to adjust the access time if an error occurs.             |  |  |  |
| i_pll_locked            | Input     | Assert when the PLL of i_sdrclk is locked. The clock is stable, and the SDRAM controller starts the SDRAM initialization sequence.                                                                     |  |  |  |
| i_we                    | Input     | Write enable. Write enable can be kept high throughout the required burst length to perform a burst write. Write enable can only be de-asserted if i_last is asserted and o_wr_ack is sampled as high. |  |  |  |
| i_re                    | Input     | Read enable. Read enable can be kept high throughout the required burst length to perform a burst read. Read enable can only be de-asserted if i_last is asserted and o_rd_ack is sampled as high.     |  |  |  |
| i_last                  | Input     | Set to high to indicate the last transfer to terminate a burst write or read.                                                                                                    |  |  |  |
| i_addr [ <i>m</i> -1:0] | Input     | SDRAM physical address mapped in the following physical address:                                                                                                    |  |  |  |
|                         |           | MSB LSB                                                                                                    |  |  |  |
|                         |           | Bank Row Column                                                                                                    |  |  |  |
|                         |           | Full-rate-all the column bits are valid                                                                                                    |  |  |  |
|                         |           | <ul> <li>Half-rate-the column LSB is ignored. The address must be in the increment of<br/>two.</li> </ul>                                                                                              |  |  |  |
| i_din [ <i>n</i> -1:0]  | Input     | Data to be written to SDRAM.                                                                                                    |  |  |  |
| i_dm [ <i>n</i> /8-1:0] | Input     | Data mask per data byte.                                                                                                    |  |  |  |
| o_dout [ <i>n</i> -1:0] | Output    | Data read from SDRAM. o_dout shares the same data address mapping as i_din.                                                                                                    |  |  |  |
| o_sdr_init_done         | Output    | Indicates that the SDRAM initialization sequence is done and the SDRAM is ready.                                                                                                    |  |  |  |
| o_wr_ack                | Output    | Write acknowledge. Handshaking with write enable.                                                                                                    |  |  |  |
| o_rd_ack                | Output    | Read acknowledge. Handshaking with read enable.                                                                                                    |  |  |  |
| o_rd_valid              | Output    | Read valid. The data on o_dout is valid to be read.                                                                                                    |  |  |  |

#### Table 2: SDRAM Controller Core AXI4 Interface Ports

 $m = ba_width + row_width + col_width$  $n = Data rate * dq_group * dq_width$ 

| Port                              | Direction | Description                                                                                                    |                                       |                      |  |
|-----------------------------------|-----------|----------------------------------------------------------------------------------------------------|---------------------------------------|----------------------|--|
| o_AXI4_AWREADY                    | Output    | The controller is ready to accept an address and associated control signals.                                                                                                    |                                       |                      |  |
| i_AXI4_AWADDR [m-1:0]             | Input     | Address of the first transfer in a write burst transaction mapped in the following physical address:                                                                                                    |                                       |                      |  |
|                                   |           | MSB LSB                                                                                                    |                                       |                      |  |
|                                   |           | Bank                                                                                                    | Bank Row Column                       |                      |  |
|                                   |           | Full-rate: All colu<br>Half-rate: The co                                                                                                    | Full-rate: All column bits are valid. |                      |  |
|                                   |           | the increment of                                                                                                    | two.                                  |                      |  |
| i_AXI4_AWVALID                    | Input     | Master signaling                                                                                                    | valid write address and               | control information. |  |
| o_AXI4_WREADY                     | Output    | The controller ca                                                                                                    | in accept the write data.             |                      |  |
| i_AXI4_WDATA [n-1:0]              | Input     | Write data.                                                                                                    |                                       |                      |  |
| i_AXI4_WLAST                      | Input     | The last transfer                                                                                                    | in a write burst.                     |                      |  |
| i_AXI4_WVALID                     | Input     | Valid write data a                                                                                                    | and strobes are available             | <u>.</u>             |  |
| o_AXI4_BVALID                     | Output    | Controller signaling a valid write response.                                                                                                    |                                       |                      |  |
| i_AXI4_BREADY                     | Input     | Master can accept a write response                                                                                                    |                                       |                      |  |
| o_AXI4_ARREADY                    | Output    | Controller ready to accept an address and associated control signals.                                                                                                    |                                       |                      |  |
| i_AXI4_ARADDR [ <i>m</i> -1:0]    | Input     | The address of the first transfer in a read burst transaction mapped in the following physical address:                                                                                                    |                                       |                      |  |
|                                   |           | MSB LSB                                                                                                    |                                       |                      |  |
|                                   |           | Bank                                                                                                    | Row                                   | Column               |  |
|                                   |           | Full-rate: All column bits are valid.<br>Half-rate: The column LSB is ignored. The address must be in<br>the increment of two.                                                                                   |                                       |                      |  |
| i_AXI4_ARVALID                    | Input     | Master signaling                                                                                                    | valid read address and                | control information. |  |
| i_AXI4_RREADY                     | Input     | Master can acce                                                                                                    | ot the read data.                     |                      |  |
| o_AXI4_RDATA [n-1:0]              | Output    | Read data.                                                                                                    |                                       |                      |  |
| o_AXI4_RLAST                      | Output    | The last transfer                                                                                                    | in read burst.                        |                      |  |
| o_AXI4_RVALID                     | Output    | Valid read data and strobes are available.                                                                                                    |                                       |                      |  |
| i_AXI4_WSTRB [(n/8)-1:0]          | Input     | Write strobe signal per data byte.                                                                                                    |                                       |                      |  |
| i_AXI4_AWID [3:0] <sup>(3)</sup>  | Input     | Write address ID.                                                                                                    |                                       |                      |  |
| i_AXI4_AWLEN [7:0] <sup>(3)</sup> | Input     | Write burst length.         The AXI write burst cannot crosses memory column address boundary.         For example, if the column width = 8, 8'hFF, the last write burst need to happen at column address 8'hFF. |                                       |                      |  |

<sup>&</sup>lt;sup>(3)</sup> Applicable to AXI4 full mode only.

| Port                              | Direction | Description        |
|-----------------------------------|-----------|--------------------|
| o_AXI4_BID [3:0] <sup>(3)</sup>   | Output    | Respond ID.        |
| i_AXI4_ARID [3:0] <sup>(3)</sup>  | Input     | Read address ID.   |
| i_AXI4_ARLEN [7:0] <sup>(3)</sup> | Input     | Read burst length. |
| i_AXI4_RID [3:0] <sup>(3)</sup>   | Input     | Read ID.           |

### Native Interface

#### Native Interface Handshaking

The i\_we, i\_re, o\_wr\_ack and o\_rd\_ack ports provide the handshaking mechanism.

- The SDRAM controller keeps outputting data with o\_valid asserted without any triggers.
- It is assumed that the master module always has buffers for handling both read and write handshaking.

Figure 3: SDRAM Controller Native Interface Handshaking

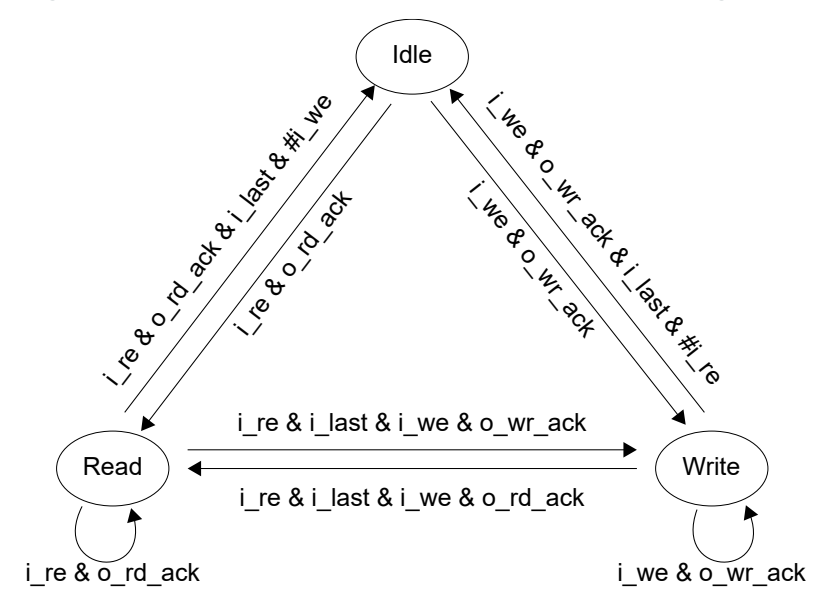

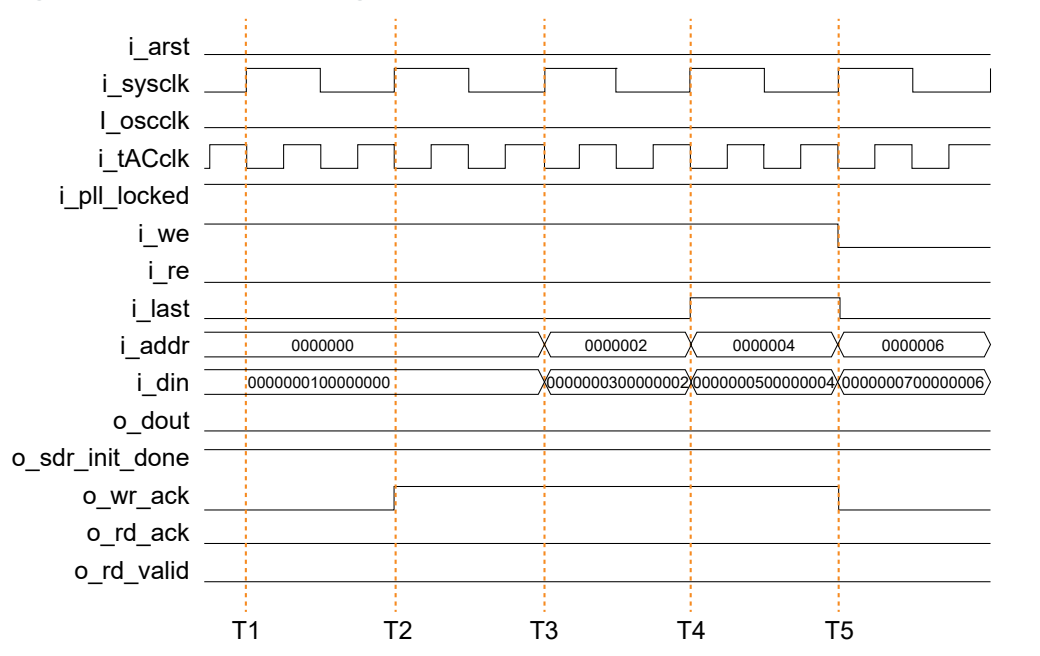

#### Native Write Timing

#### Figure 4: Native Write Timing Waveform

- 1. Master asserts write enable signal with both valid address and data. Master waits for the write acknowledgement from the SDRAM controller.
- 2. SDRAM controller acknowledges to the write enable signal.
- 3. Master updates the next address and data. Write enable signal remains high for a burst write.
- 4. Master terminates the burst write by asserting last signal.
- 5. Master de-asserts write enable and last signals.

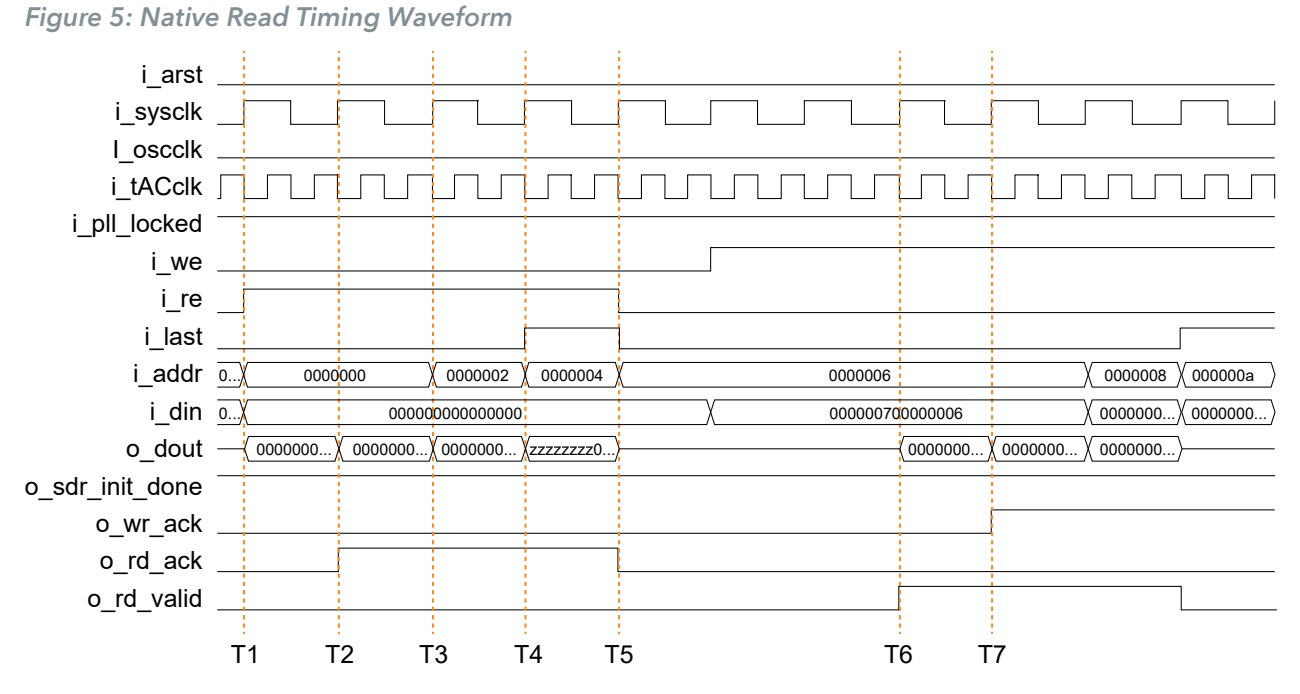

### Native Read Timing

- 1. Master asserts read enable signal with valid address and wait for the read acknowledgement from the SDRAM controller.
- 2. SDRAM controller acknowledges to the read enable
- 3. Master updates the next address. Read enable signal remains high for a burst read.
- 4. Master terminates the burst read by asserting the last signal.
- 5. Master de-asserts read enable and last signals.
- 6. SDRAM controller asserts read valid signal to indicate that the data is ready for master to read.
- 7. SDRAM controller continue to assert read valid signal until all read are sent out.

### AXI4 Interface

#### AXI4 Interface Handshaking

An SDRAM controller with the AXI4 interface allows you to integrate your SDRAM controller with a system on a chip (SoC) design easily. All the channel handshaking dependencies are aligned with ARM IHI 0022E.

### Memory Interface

#### Table 3: SDRAM Controller Memory Interface Ports

Refer to **Memory Interface Connection Settings** on page 11 for more information about connecting the memory interface ports.

| Port          | Direction | Width                           | Description                            |
|---------------|-----------|---------------------------------|----------------------------------------|
| o_sdr_CKE     | Output    | Data rate                       | SDRAM CKE pin.                         |
| o_sdr_n_CS    | Output    | Data rate                       | SDRAM #CS pin.                         |
| o_sdr_n_RAS   | Output    | Data rate                       | SDRAM #RAS pin.                        |
| o_sdr_n_CAS   | Output    | Data rate                       | SDRAM #CAS pin.                        |
| o_sdr_n_WE    | Output    | Data rate                       | SDRAM #WE pin.                         |
| o_sdr_BA      | Output    | Data rate * ba_width            | SDRAM BA pins.                         |
| o_sdr_ADDR    | Output    | Data rate * row_width           | SDRAM ADDR pins.                       |
| o_sdr_DATA    | Output    | Data rate * dq_group * dq_width | SDRAM DQ pins from FPGA to SDRAM.      |
| o_sdr_DATA_oe | Output    | Data rate * dq_group * dq_width | SDRAM DQ output enable for I/O buffer. |
| i_sdr_DATA    | Input     | Data rate * dq_group * dq_width | SDRAM DQ pins from SDRAM to FPGA.      |
| o_sdr_DQM     | Output    | Data rate * dq_group            | SDRAM DQM pins.                        |

#### Memory Interface Connection Settings

If your design uses the HARD ddio\_type, set each of the memory interface ports in **Interface Designer** as follows:

- Select resync for Double Data I/O Option
- Connect the LSB half of the signal to Pin Name (HI)
- Connect the MSB half of the signal to Pin Name (LO)

For design using SOFT ddio\_type, the MSB half of the signal is invalid.

### **IP** Manager

The Efinity<sup>®</sup> IP Manager is an interactive wizard that helps you customize and generate Efinix<sup>®</sup> IP cores. The IP Manager performs validation checks on the parameters you set to ensure that your selections are valid. When you generate the IP core, you can optionally generate an example design targeting an Efinix development board and/or a testbench. This wizard is helpful in situations in which you use several IP cores, multiple instances of an IP core with different parameters, or the same IP core for different projects.

Note: Not all Efinix IP cores include an example design or a testbench.

#### Generating a Core with the IP Manager

The following steps explain how to customize an IP core with the IP Configuration wizard.

- 1. Open the IP Catalog.
- 2. Choose an IP core and click Next. The IP Configuration wizard opens.
- 3. Enter the module name in the Module Name box.

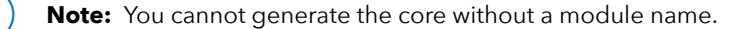

- 4. Customize the IP core using the options shown in the wizard. For detailed information on the options, refer to the IP core's user guide or on-line help.
- 5. (Optional) In the **Deliverables** tab, specify whether to generate an IP core example design targeting an Efinix<sup>®</sup> development board and/or testbench. For SoCs, you can also optionally generate embedded software example code. These options are turned on by default.
- 6. (Optional) In the Summary tab, review your selections.
- 7. Click Generate to generate the IP core and other selected deliverables.
- 8. In the Review configuration generation dialog box, click Generate. The Console in the Summary tab shows the generation status.

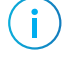

**Note:** You can disable the **Review configuration generation** dialog box by turning off the **Show Confirmation Box** option in the wizard.

9. When generation finishes, the wizard displays the Generation Success dialog box. Click OK to close the wizard.

The wizard adds the IP to your project and displays it under IP in the Project pane.

#### **Generated Files**

The IP Manager generates these files and directories:

- **<module name>\_define.vh**—Contains the customized parameters.
- **<module name>\_tmpl.v**—Verilog HDL instantiation template.
- **<module name>\_tmpl.vhd**—VHDL instantiation template.
- **<module name>.v**—IP source code.
- settings.json—Configuration file.
- <kit name>\_devkit—Has generated RTL, example design, and Efinity<sup>®</sup> project targeting a specific development board.
- Testbench—Contains generated RTL and testbench files.

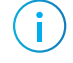

**Note:** Refer to the IP Manager chapter of the Efinity<sup>®</sup> Software User Guide for more information about the Efinity<sup>®</sup> IP Manager.

# Customizing the SDRAM Controller

The core has parameters so you can customize its function. You set the parameters in the General tab of the core's IP Configuration window.

Table 4: SDRAM Controller Core Parameters

| Parameters                      | Options        | Description                                                                                                    |
|---------------------------------|----------------|----------------------------------------------------------------------------------------------------|
| Memory Clock<br>Frequency       | 133, 166, 200  | Define the SDRAM clock frequency, i_sdrclk in MHz.<br>Default = 200                                                                                                    |
| I/O Round Trip Time             | >= 0           | Define the I/O round trip time in controller clock cycles. Calibrate<br>this parameter manually once per system.<br>Refer to Calibrate SDRAM Controller on page 18 for steps to<br>perform manual calibration.<br>Default = 2                              |
| CAS Latency                     | 2, 3           | Define the CAS latency in SDRAM clock cycles.<br>Default = 3                                                                                                    |
| DDIO Register<br>Implementation | SOFT, HARD     | <ul> <li>Select the double data rate I/O register implementation between:</li> <li>Soft DDIO-implement with flip-flops</li> <li>Hard DDIO-implement with I/O register</li> <li>Default = SOFT</li> </ul>                                                   |
| Data Bus Grouping               | 1, 2, 4        | <ul> <li>Define the data bus grouping per device.</li> <li>Example:</li> <li>A x32 width from four x8 devices<br/>dq_width = 8<br/>dq_group = 4</li> <li>A x16 width from two x8 devices<br/>dq_width = 8<br/>dq_group = 2</li> <li>Default = 4</li> </ul> |
| Row Addressing<br>Width         | 12, 13         | Define the row addressing width.<br>Default = 13                                                                                                    |
| Column Addressing<br>Width      | 8, 9, 10       | Define the column addressing width.<br>Default = 10                                                                                                    |
| tPWRUP (ns)                     | 100000, 200000 | Define the power-up sequence in ns.<br>Default = 200000                                                                                                    |
| Minimum tRAS (ns)               | 37, 40, 42, 44 | Define the minimum time for ACTIVE-to-PRECHARGE command in<br>ns.<br>This value must be higher than the minimum t <sub>RAS</sub> value stated in<br>your SDRAM specification sheet.<br>Default = 44                                                        |

| Parameters           | Options              | Description                                                                                                    |
|----------------------|----------------------|----------------------------------------------------------------------------------------------------|
| Maximum tRAS (ns)    | 100000, 120000       | Define the maximum time for ACTIVE-to-PRECHARGE command in ns.<br>This value must be lower than the maximum taxe value stated in your |
|                      |                      | SDRAM specification sheet.                                                                                                    |
|                      |                      | Default = 120000                                                                                                    |
| tRC (ns)             | 55, 60, 63, 66       | Define the ACTIVE-to-ACTIVE command period in ns.                                                                                     |
|                      |                      | This value must be higher than the minimum $t_{\text{RC}}$ value stated in your SDRAM specification sheet.                            |
|                      |                      | Default = 66                                                                                                    |
| tRCD (ns)            | 15, 18, 20           | Define the ACTIVE-to-READ or WRITE delay in ns.                                                                                       |
|                      |                      | This value must be higher than the minimum $t_{\mbox{RCD}}$ value stated in your SDRAM specification sheet.                           |
|                      |                      | Default = 20                                                                                                    |
| tREF (ns)            | 25000000             | Define the refresh period in ns.                                                                                                    |
|                      | - 64000000           | This value must be lower than the maximum ${\rm t}_{\rm REF}$ value stated in your SDRAM specification sheet.                         |
|                      |                      | Default = 64000000                                                                                                    |
| tRFC (ns)            | 55, 66               | Define the AUTO REFRESH period in ns.                                                                                                 |
|                      |                      | This value must be higher than the minimum $t_{\mbox{\scriptsize RFC}}$ value stated in your SDRAM specification sheet.               |
|                      |                      | Default = 66                                                                                                    |
| tRP (ns)             | 15, 18, 20           | Define the PRECHARGE command period in ns.                                                                                            |
|                      |                      | This value must be higher than the minimum $t_{\rm RP}$ value stated in your SDRAM specification sheet.                               |
|                      |                      | Default = 20                                                                                                    |
| Controller Interface | AXI4, Native         | Defines the user interface.                                                                                                    |
|                      |                      | Default = AXI4                                                                                                    |
| Data Rate            | Half rate, Full rate | Defines the fsys_mhz. Data rate = fck_mhz / fsys_mhz.                                                                                 |
|                      |                      | Default = Half rate                                                                                                    |

The SDRAM Controller core has pre-defined parameters that are not included in the IP Configuration window. These parameters cannot be changed and listed below as reference.

| Parameters            | Options | Description                                                                                                    |
|-----------------------|---------|----------------------------------------------------------------------------------------------------|
| Burst length          | 1       | Burst length.                                                                                                    |
| Memory Data Width     | 8       | Data input/output bus width per device.<br>Used with the dq_group parameter.                                                                                                    |
| Bank Addressing Width | 2       | Bank addressing width.                                                                                                    |
| tWR                   | 2       | Define the WRITE recovery time in ns.<br>This value must be higher than the minimum t <sub>WR</sub> value stated in your<br>SDRAM specification sheet.                                       |
| tMRD                  | 2       | Define the LOAD MODE REGISTER command to ACTIVE or REFRESH command in SDRAM clock cycles.<br>This value must comply with the t <sub>WR</sub> value stated in your SDRAM specification sheet. |

# SDRAM Controller Example Design

You can choose to generate the example design when generating the core in the IP Manager Configuration window. Compile the example design project and download the **.hex** or **.bit** file to your board.

Important: Efinix tested the example design generated with the default parameter options only.

The example design targets the Trion<sup>®</sup> T20 BGA256 Development Kit. This design continuously writes to the memory with counting up data pattern. After 255 bursts of write data are written to the memory through the AXI4 interface, the design reads back all the data with a burst read operation. The comparator in the design compares the read back data with the expected write data. You can observe the following board LED behaviours:

- LED D4 and D5 blink when there is an error.
- LED D3 blinks and LED D8, D9, D10 light-up when there is no error.

To reset, press push button SW4.

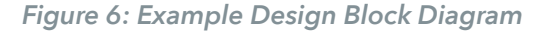

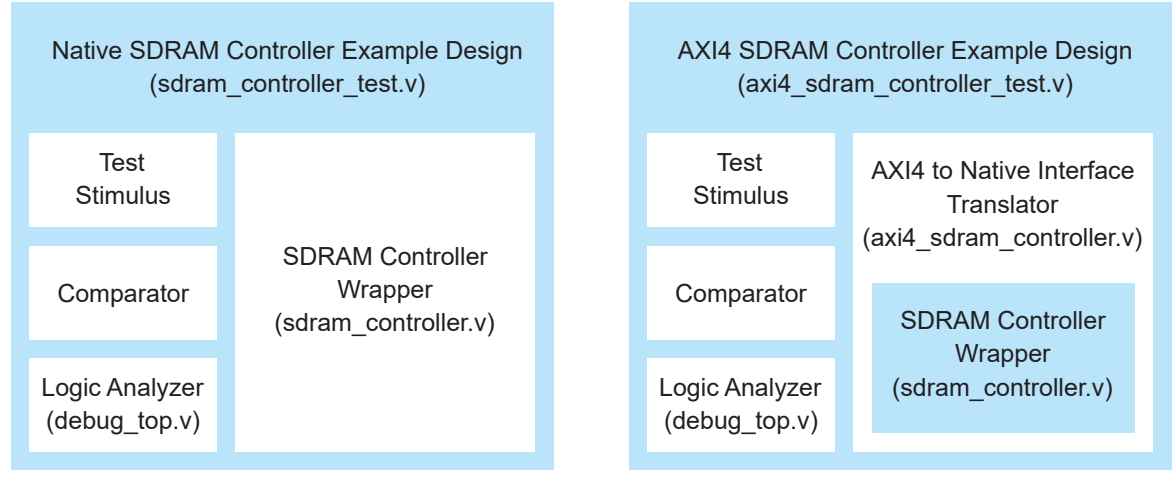

#### Native Interface

#### **AXI4 Interface**

- Test Stimulus-Perform write burst and read burst operations.
- Comparator—Compares the written and read back data from the memory.
- *Logic Analyzer*—Debug core used to perform manual calibration shown in Manual Calibration on page 17.

| Table 6: Exam | ple Design I | mplementation |
|---------------|--------------|---------------|
|---------------|--------------|---------------|

| FPGA       | Interface | LUTs  | Memory<br>Blocks | f <sub>MAX</sub> (MHz) <sup>(4)</sup> | Efinity <sup>®</sup><br>Version |
|------------|-----------|-------|------------------|---------------------------------------|---------------------------------|
| T20 BGA256 | Native    | 5,578 | 64               | 118                                   | 2019.3                          |
| C4         | AXI4      | 5,700 | 65               | 123                                   |                                 |

<sup>&</sup>lt;sup>(4)</sup> Using default parameter settings.

<sup>&</sup>lt;sup>(5)</sup> Using Verilog HDL.

# SDRAM Controller Testbench

You can choose to generate the testbench when generating the core in the IP Manager Configuration window.

Note: You must include all .v files generated in the /testbench directory in your simulation.

Efinix provides a simulation script for you to run the testbench quickly using the Modelsim software. To run the Modelsim testbench script, run vsim -do modelsim.do in a terminal application. You must have Modelsim installed in your computer to use this script.

The testbench generates a clock signal, reset signal and memory model instantiation (**generic\_sdr.v**). By default, the testbench runs with the AXI4 interface example design. If you want to run the native interface example design, change the module instantiation inside the testbench file.

The system displays the following error message if an error occurred:

ERROR: [8] READ DATA AAh is not the same as EXPECTED DATA BBh

Note: If you want to use your own testbench file, add the following line in your testbench file:

`define RTL\_SIM

i

i

# Manual Calibration

Due to the  $t_{CO}$  of the SDRAM and the printed circuit board (PCB) trace delay, you must perform a manual calibration once per system for the SDRAM controller to work properly.

#### t<sub>ACclk</sub> Phase Shift Alignment

Align the t<sub>ACclk</sub> phase shift to the center of access window of read data sample time.

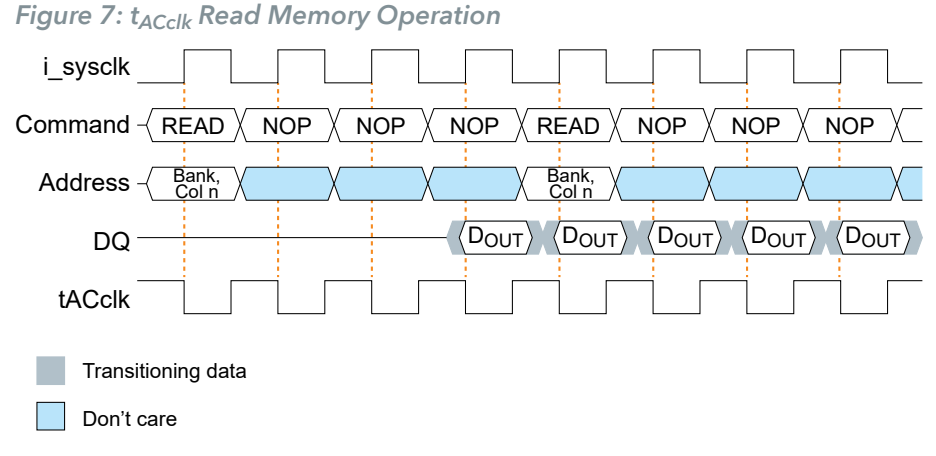

#### t<sub>IORT</sub> Parameter Alignment

Adjust the  $t_{IORT}$  to align the  $t_{CO}$  of SDRAM and PCB trace delay. The  $t_{IORT}$  value is determined by the following equation:

 $t_{IORT} = (PCB \text{ trace delay } _{output} + t_{CO} + PCB \text{ trace delay } _{input}) / i_{sysclk} \text{ period}$ 

Figure 8: t<sub>IORT</sub> Dependence

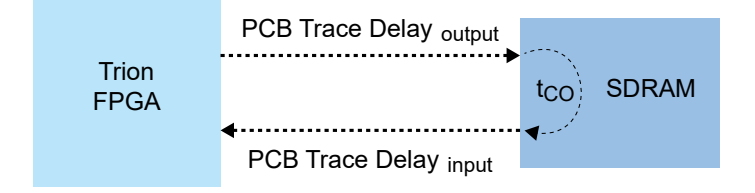

### Calibrate SDRAM Controller

#### Figure 9: Debug Perspective GUI - Logic Analyzer

| ile Perspective                                                                                                    | s Help                                                                                                    |                                                                                       |                                                                                                    |                     |                                                                                                    |                                                                                                    |                                                                                                    |                                                                                                    |                                                                                                    |                                                                                                  |                                       |
|----------------------------------------------------------------------------------------------------|----------------------------------------------------------------------------------------------------|---------------------------------------------------------------------------------------|----------------------------------------------------------------------------------------------------|---------------------|----------------------------------------------------------------------------------------------------|----------------------------------------------------------------------------------------------------|----------------------------------------------------------------------------------------------------|----------------------------------------------------------------------------------------------------|----------------------------------------------------------------------------------------------------|--------------------------------------------------------------------------------------------------|---------------------------------------|
| Ready                                                                                                    |                                                                                                    |                                                                                       |                                                                                                    |                     |                                                                                                    |                                                                                                    |                                                                                                    |                                                                                                    |                                                                                                    |                                                                                                  |                                       |
| 0                                                                                                    |                                                                                                    |                                                                                       |                                                                                                    |                     |                                                                                                    |                                                                                                    |                                                                                                    |                                                                                                    |                                                                                                    |                                                                                                  |                                       |
| Run                                                                                                    | n Immediate                                                                                                    |                                                                                       |                                                                                                    |                     |                                                                                                    |                                                                                                    |                                                                                                    |                                                                                                    |                                                                                                    |                                                                                                  |                                       |
| ore Status                                                                                                    |                                                                                                    |                                                                                       |                                                                                                    |                     |                                                                                                    |                                                                                                    |                                                                                                    |                                                                                                    |                                                                                                    |                                                                                                  |                                       |
|                                                                                                    | Idle                                                                                                    |                                                                                       | Waiting fo                                                                                                    | or Trigger          |                                                                                                    | Post-Trigger                                                                                                    |                                                                                                    |                                                                                                    | Ful                                                                                                    |                                                                                                  |                                       |
| apture Status                                                                                                    |                                                                                                    |                                                                                       |                                                                                                    |                     |                                                                                                    |                                                                                                    |                                                                                                    |                                                                                                    |                                                                                                    |                                                                                                  |                                       |
| Segment 0 of 1                                                                                                    |                                                                                                    |                                                                                       | Segme                                                                                                    | nt sample 0 of 1024 |                                                                                                    |                                                                                                    | Total sam                                                                                                    | ple 0 of 1024                                                                                                    |                                                                                                    |                                                                                                  |                                       |
|                                                                                                    | 0%                                                                                                    |                                                                                       |                                                                                                    | 09                  | %                                                                                                    |                                                                                                    |                                                                                                    |                                                                                                    | 0%                                                                                                    |                                                                                                  |                                       |
| Trigger Setup<br>Trigger Mode                                                                                        | Capture Setup<br>Basic Only ~<br>Trigger Condition                                                                             |                                                                                       |                                                                                                    |                     |                                                                                                    |                                                                                                    |                                                                                                    |                                                                                                    |                                                                                                    |                                                                                                  |                                       |
|                                                                                                    |                                                                                                    | Global AND                                                                            | •                                                                                                    |                     |                                                                                                    |                                                                                                    |                                                                                                    |                                                                                                    |                                                                                                    |                                                                                                  |                                       |
| Name<br>led[7:0]                                                                                                    | Operator                                                                                                    | Radix<br>Bin 00                                                                       | Value<br>0001111                                                                                                    | probe0[7:0]         |                                                                                                    |                                                                                                    | Port                                                                                                    |                                                                                                    |                                                                                                    |                                                                                                  |                                       |
| Name<br>led[7:0]<br>ogram                                                                                            | Operator                                                                                                    | Radix<br>Bin 00                                                                       | Value<br>0001111                                                                                                    | probe0[7:0]         | Console                                                                                                    |                                                                                                    | Port                                                                                                    |                                                                                                    |                                                                                                    |                                                                                                  |                                       |
| Name<br>led[7:0]<br>ogram<br>onfiguration                                                                            | Operator<br>==                                                                                                    | Radix<br>Bin 00                                                                       | Value<br>0001111                                                                                                    | probe0[7:0]         | Console<br>Fri Decembe<br>efinity/201                                                                                                    | r 6 19 14:0<br>9.3/project                                                                                                    | Port<br>1:42 - Pr<br>/hellowor                                                                                                    | rogramming '/h<br>rld-dbg-auto/c                                                                                       | nome/jay/ef:<br>utflow/hel:                                                                                                    | inix/release/<br>Loworld.hex' v                                                                  | 1                                     |
| ogram<br>onfiguration<br>USB Target Tri<br>USB Info Bus                                                              | on T20 Developer f                                                                                                    | Radix<br>Bin 00<br>Board                                                              | Value<br>0001111                                                                                                    | probe0[7:0]         | Console<br>Fri Decembe<br>efinity/201<br>JTAG at fre<br>Fri Decembe<br>Fri Decembe                                                                    | r 6 19 14:0<br>9.3/project<br>q 3.0 MHz<br>r 6 19 14:0<br>r 6 19 14:0                                                             | Port<br>1:42 - Pi<br>/hellowo<br>1:43 - Di<br>1:48                                                                                                    | rogramming '/h<br>d-dbg-auto/c<br>evice ID read<br>finished wi                                                         | ome/jay/ef:<br>utflow/hel<br>from JTAG<br>th JTAG pr                                                                                                    | inix/release/<br>loworld.hex' v<br>0x00210A79<br>garammino                                       | 1                                     |
| Name<br>led(7:0)<br>onfiguration<br>USB Target Tri<br>USB Info Bus<br>Bitstream low                                  | on T20 Developer 8<br>003 Device 002: II                                                                                       | Radix<br>Bin 00<br>Board<br>0 0403:6010<br>ow/helloworld.hex (                        | Value 0001111  T20F25                                                                                                    | probe0[7:0]         | Console<br>Fri Decembe<br>efinity/201<br>JTAG at fre<br>Fri Decembe<br>Fri Decembe<br>Fri Decembe                                                     | r 6 19 14:0<br>9.3/project<br>q 3.0 MHz<br>r 6 19 14:0<br>r 6 19 14:0<br>r 6 19 14:1<br>r 6 19 14:0                               | Port<br>1:42 - Pi<br>/hellowoi<br>1:43 - Di<br>1:48<br>1:51 - Pi<br>2:05 - pi                                                                                                    | rogramming '//<br>rld-dbg-auto/c<br>evice ID read<br>finished wi<br>ftdi URL: ftc                                      | ome/jay/ef:<br>utflow/hell<br>from JTAG:<br>th JTAG pro<br>1://0x0403                                                                                                    | inix/release/<br>loworld.hex' v<br>0x00210A79<br>gramming<br>0x6010:FT3GEI<br>0x6010:FT3GEI      | ia<br>PP                              |
| Name<br>led(7:0)<br>oogram<br>USB Target Tri<br>USB Info Bus<br>Bitstream Tow<br>Debugging Ox                        | Operator<br>Operator<br>00 T20 Developer F<br>003 Device 002: II<br>orld-dbg-auto/outfl<br>00210a79                            | Radix Bin 00<br>Bin 00<br>Board 0<br>0 0403:6010<br>ow/helloworld.hex i               | Value     Value     1001111     T20F25     T20F25     ✓                                                                                                    | probe0[7:0]         | Console<br>Fri Decembe<br>efinity/201<br>JTAG at fre<br>Fri Decembe<br>Fri Decembe<br>Fri Decembe                                                     | r 6 19 14:0<br>9.3/project<br>q 3.0 MHz<br>r 6 19 14:0<br>r 6 19 14:0<br>r 6 19 14:0                                              | Port<br>1:42 - Pr<br>/hellowo/<br>1:43 - Dr<br>1:43 - J<br>1:51 - Pr<br>2:05 - Pr                                                                                                    | rogramming '/h<br>rld-dbg-auto/c<br>avice ID read<br>finished wi<br>yftdi URL: ftd<br>yftdi URL: ftd                   | ome/jay/ef:<br>utflow/hel:<br>from JTAG:<br>th JTAG pro;<br>l://0x0403;                                                                                                    | inix/release/<br>loworld.hex' v<br>0x00210A79<br>0gramming<br>0x6010:FT3GEI<br>0x6010:FT3GEI     | 1 a                                   |
| Name<br>led(7:0)<br>onfiguration<br>USB Target Tr<br>USB Info Bus<br>Bitstream Iow<br>Debugging Ox                   | Operator<br><br>001 T20 Developer I<br>003 Device 002: II<br>003 Device 002: II<br>004dbg-auto/outfl<br>00210a79               | Radix Bin 00<br>Board 0 0403:6010 000/helloworld.hex .                                | Value     Value     Value     TzoF25     √     m                                                                                                    | probe0[7:0]         | Console<br>Fri Decembe<br>efinity/201<br>JTAG at fre<br>Fri Decembe<br>Fri Decembe<br>Fri Decembe                                                     | r 6 19 14:0<br>9.3/project<br>9.3 0 Miz<br>r 6 19 14:0<br>r 6 19 14:0<br>r 6 19 14:0<br>r 6 19 14:0                               | Port<br>1:42 - Pi<br>/hellowo<br>1:43 - Di<br>1:43 - Di<br>1:43 - Di<br>1:43 - Di<br>1:43 - Di<br>1:43 - Di<br>1:43 - Di<br>1:45 - Pi<br>1:42 - Pi                                                                                                    | rogramming '/h<br>ld-dbg-auto/c<br>evice ID read<br>vice ID read<br>rtfai URL: ftd<br>ftdi URL: ftd                    | ome/jay/ef:<br>utflow/heli<br>from JTAG:<br>th JTAG pri<br>ti://0x0403<br>i://0x0403                                                                                                    | inix/release/<br>Loworld.hex' v<br>0x06210A79<br>0x6020.FT36EI<br>0x6010.FT36EI<br>0x6010.FT36EI | i                                     |
| Name<br>led(7:0)<br>oogram<br>USB Target<br>USB Info<br>Bus<br>Bitstream<br>Iow<br>Debugging Ox                      | Operator<br>                                                                                                    | Radix Bin 00<br>Bin 00<br>Board 0<br>D 0403:6010<br>D 0wy/helloworld.hex t            | Value     Value     T20F25     €     US                                                                                                    | probe0[7.0]         | Console<br>Fri Decembe<br>efinity/201<br>JTAG at fre<br>Fri Decembe<br>Fri Decembe<br>Fri Decembe                                                     | r 6 19 14:0<br>9.3/project<br>q 3.0 MHz<br>r 6 19 14:0<br>r 6 19 14:0<br>r 6 19 14:0<br>r 6 19 14:0                               | Port<br>1:42 - Pi<br>/hellowo<br>1:43 - Di<br>1:43 - Ji<br>1:51 - Pi<br>2:05 - Pi                                                                                                    | rogramming '/h<br>1d-dbg-auto/c<br>wice ID read<br>finished wi<br>yftdi URL: ftd<br>yftdi URL: ftd                     | ome/jay/efi<br>utflow/heli<br>from JTAG:<br>th JTAG pr<br>i://0x0403<br>i://0x0403                                                                                                    | Lnix/release/<br>Loworld.hex'v<br>ex00210A79<br>ogramm10A7<br>ex6010:FT3GEI<br>ex6010:FT3GEI     | i                                     |
| Name<br>Ied(7:0)<br>onfiguration<br>USB Target<br>Tri<br>USB Info<br>Bus<br>Bitstream<br>Debugging<br>Ox             | Operator<br>Operator<br>OD Developer F<br>0.003 Device 002: II<br>Oorld-dbg-auto/outfl<br>00210a79                             | Radix Bin 00<br>Soard 0<br>0 0403:6010<br>ow/helloworld.hex                           | Value     Value     Value     T20F25     √                                                                                                    | probe0[7:0]         | Console<br>Fril Decembe<br>efinity/201<br>JTAG at fre<br>Fri Decembe<br>Fri Decembe<br>Fri Decembe                                                    | r 6 19 14:0<br>9.3/project<br>q 3.0 Miz<br>r 6 19 14:0<br>r 6 19 14:0<br>r 6 19 14:0<br>r 6 19 14:0                               | Port<br>1:42 - Pi<br>/hellowor<br>1:43 - Di<br>1:48<br>1:48<br>1:51 - Pi<br>2:05 - Pi                                                                                                    | rogramming '//<br>rld-dbg-auto/c<br>avice ID read<br>finished wi<br>fftdi URL: fte                                     | ome/jay/efj<br>utflow/helj<br>from JTA6;<br>th JTA6 pri<br>ti://0x0403<br>i://0x0403                                                                                                    | inix/release/<br>loworld.hex' v<br>ex00210A79<br>gramming<br>ex6010:FT3GEI<br>ex6010:FT3GEI      | 11                                    |
| Name<br>Ied(7:0)<br>onfiguration<br>USB Target<br>USB Info<br>Bus<br>Bitstream<br>Debugging<br>Ox<br>Select          | operator<br>operator<br>operator<br>003 Device 002: II<br>003 Device 002: II<br>004 dbg-auto/outfl<br>00210a79<br>t Bitstrear  | Radix Bin 00<br>Radix 00<br>0000000000000000000000000000000000                        | Value     Value     Value | probe0(7:0)         | Console<br>Fri Decembe<br>Fri Decembe<br>Fri Decembe<br>Fri Decembe<br>Fri Decembe                                                                    | r 6 19 14:0<br>9.3/project<br>q 3.0 Miz<br>r 6 19 14:0<br>r 6 19 14:0<br>r 6 19 14:0<br>r 6 19 14:0                               | Port<br>1:42 - Pi<br>/hellowo<br>1:43 - Di<br>1:48<br>1:51 - Pi<br>2:05 - Pi                                                                                                    | rogramming '//<br>Id-dbg-auto/c<br>evice ID read<br>finished wi<br>yftdi URL: fte<br>Discon                            | iome/jay/efi<br>utflow/helj<br>from JTAG:<br>th JTAG profi<br>ti://ox4403<br>i://ox4403                                                                                                    | Inix/release/<br>loworld.hex' v<br>exo0210479<br>ogramming<br>exo010:FT3GEI<br>exo010:FT3GEI     |                                       |
| Name<br>Ied(7:0)<br>onfiguration<br>USB Target<br>USB Info<br>Bus<br>Bitstream<br>Debugging<br>OX<br>Select          | operator<br>on T20 Developer I<br>003 Device 002: II<br>003 Device 002: II<br>00210a79<br>t Bitstrear                          | Radix Bin 00<br>Radix 00<br>00<br>00<br>00<br>00<br>00<br>00<br>00<br>00<br>00        | Value     Value     Value | probe0(7:0)         | Console<br>Fr1 Decembe<br>efinity/201<br>JTAG at fre<br>Fr1 Decembe<br>Fr1 Decembe<br>Fr1 Decembe<br>Pr1 Decembe                                      | r 6 19 14:0<br>9.3/project<br>q 3.0 Miz<br>r 6 19 14:0<br>r 6 19 14:0<br>r 6 19 14:0<br>r 6 19 14:0<br>r 6 19 14:0                | Port<br>1:42 - Pi<br>/hellowo<br>1:43 - Di<br>1:48<br>1:48<br>1:51 - pi<br>2:05 - pi                                                                                                    | rogramming '//<br>id-dbg-auto/c<br>evice ID read<br>finished wi<br>yftdi URL: fto<br>ftdi URL: fto<br>Discon           | iome/jay/efj<br>utflow/hell<br>from JTAG<br>th JTAG prot<br>th JTAG prot<br>ti //0x0403<br>li //0x0403                                                                                                    | inix/release/<br>leworld.hex' v<br>exe0216A79<br>gramming<br>exe010:FT36EI<br>exe010:FT36EI      |                                       |
| Name<br>Ied(7:0)<br>onfiguration<br>USB Target<br>USB Info<br>Bus<br>Bitstream<br>Debugging<br>Ox<br>Select<br>Start | operator<br>operator<br>on T20 Developer I<br>003 Device 002: II<br>orld-dbg-auto/outfl<br>00210a79<br>t Bitstrear<br>Programm | Radix<br>Bin 00<br>board<br>0 0403:6010<br>ow/helloworld.hex<br>N                     | Value     Value     Value | probe0(7:0)         | Console<br>Fr1 Decembe<br>efinity/201<br>JTAG at fre<br>Fr1 Decembe<br>Fr1 Decembe<br>Fr1 Decembe<br>Debugge                                          | r 6 19 14:0<br>9.3/project<br>q 3.0 Miz<br>r 6 19 14:0<br>r 6 19 14:0<br>r 6 19 14:0<br>r 6 19 14:0<br>r 6 19 14:0                | Port<br>1:42 - Pi<br>/hellowo<br>1:43 - Di<br>1:43 - Ji<br>1:48 - Ji<br>1:51 - Pi<br>2:05 - Pi                                                                                                    | rogramming '//<br>id-dbg-auto/c<br>evice ID read<br>finished wi<br>yftdi URL: fto<br>Discon<br>Remov                   | ome/jay/efi<br>utflow/heli<br>from JTAG<br>th JTAG prei<br>th JTAG prei<br>th JTAG pr | inix/release/<br>leworld.hex' v<br>exe0210A79<br>gramming<br>exe010:FT36EI<br>exe010:FT36EI      | I I I I I I I I I I I I I I I I I I I |
| Name<br>Idd(7:0)<br>onfiguration<br>USB Target<br>USB Info<br>Bus<br>Bitstream<br>Debugging<br>Select<br>Start       | operator<br>operator<br>on T20 Developer I<br>003 Device 002: II<br>orld-dbg-auto/outfl<br>00210a79<br>t Bitstrear<br>Programm | Radix Bin 00<br>Radix 00<br>Radix 00<br>000<br>000<br>000<br>000<br>000<br>000<br>000 | Value     Value     Value | probe0(7:0)         | Console<br>Fr1 Decembe<br>efinity/201<br>JTAG at fre<br>Fr1 Decembe<br>Fr1 Decembe<br>Fr1 Decembe<br>Pr1 Decembe<br>Pr1 Decembe                       | r 6 19 14:0<br>9.3/project<br>q 3.0 Miz<br>r 6 19 14:0<br>r 6 19 14:0<br>r 6 19 14:0<br>r 6 19 14:0<br>r 6 19 14:0                | Port<br>1:42 - Pi<br>/hellowoi<br>1:43 - Di<br>1:43 - Ji<br>1:48 - Ji<br>1:48 - Ji<br>1:48 - Ji<br>1:48 - Ji<br>1:49 - Ji<br>2:05 - Pi                                                                                                    | rogramming '//<br>id-dbg-auto/c<br>evice ID read<br>finished wi<br>fftdi URL: ftd<br>fftdi URL: ftd<br>Discon<br>Remov | ome/jay/efj<br>utflow/hai<br>from JTAG<br>th JTAG pr<br>it//0x0403<br>i://0x0403<br>i://0x0403<br>unect D<br>re Net                                                                                                    | inix/release/<br>leworld.hex' v<br>exe0216A79<br>gramming<br>exe010:FT36EI<br>exe010:FT36EI      | і<br>рк<br>рк                         |
| Name<br>Ied(7:0)<br>onfiguration<br>USB Target<br>USB Info<br>Bus<br>Bitstream<br>Debugging<br>Select<br>Start       | operator<br>operator<br>on T20 Developer I<br>003 Device 002: II<br>003 Device 002: II<br>00210a79<br>t Bitstrear<br>Programm  | Radix Bin 00<br>Radix 00<br>Radix 00<br>000000<br>00000000<br>0000000000000000        | Value 0001111                                                                                                    | probe0(7:0)         | Console<br>F11 Decembe<br>F11 Decembe<br>F1 Decembe<br>F1 Decembe<br>F1 Decembe<br>F1 Decembe<br>F1 Decembe<br>F1 Decembe<br>F1 Decembe<br>F1 Decembe | r 6 19 14:0<br>9.3/project<br>q 3.0 Miz<br>r 6 19 14:0<br>r 6 19 14:0<br>r 6 19 14:0<br>r 6 19 14:0<br>r 7 19 14:0<br>r 7 19 14:0 | Port<br>1:42 - P/<br>/hellowoi<br>1:43 - D.<br>1:51 - P/<br>2:155 - P/<br>2:155 - P/<br>2:15 | rogramming '//<br>id-dbg-auto/c<br>evice ID read<br>finished wi<br>fftdi URL: ftd<br>fftdi URL: ftd<br>Discon<br>Remov | ome/jay/efj<br>utflow/hell<br>from JTA6;<br>th JTA6 pr<br>it//0x0403<br>1://0x0403<br>1://0x0403                                                                                                    | inix/release/<br>loworld.hex' v<br>exe0216A79<br>gramming<br>exe010:FT36EI<br>exe010:FT36EI      | ia<br>PP                              |

Perform the following steps in the Efinity<sup>®</sup> Debugger to calibrate the SDRAM manually:

- 1. Select the bitstream and program your Trion<sup>®</sup> FPGA.
- 2. Click Connect Debugger.

i

- 3. In the Trigger Setup, click Add Net.
- 4. Set Valid to rising edge trigger.
- 5. Click Run and the waveform is stored in a .vcd file.
- 6. Click Select Waveform File to open the waveform file.

**Note:** You can view the waveform with GTKWave software. Download and install the GTKWave software from **gtkwave.sourceforge.net**. *Windows*: You may need to add the path to GTKWave (\$GTKWave\_folder\$\bin\) to your System Variables path for the software to launch correctly.

7. Verify if the dout signal is in a counting-up pattern.

| test_state[2:0] | 2                   |           |               |            |            |
|-----------------|---------------------|-----------|---------------|------------|------------|
| valid           |                     |           |               |            |            |
| ba[1:0]         | 0                   |           |               |            |            |
| row[12:0]       | 1C35                |           |               |            |            |
| column[8:0]     | ( 1FE ) 000         | 002       | 004           | 006        | 008        |
| din[31:0]       | 6A016A00            | ( 6A03602 | (6A056A04)    | (6A076A06) | (6A096A0B) |
| dout[31:0]      | (6BFE6BFD) 6BFF6BFF | 6AFB6BFF  | 22006800      | (6A076A02) | (6A056A04) |
| error[31:0]     | (                   | 00F800FD  | 01050004      | (0000004)  | (000C000C) |
|                 |                     | dout not  | in counting-u | up pattern |            |

 You must adjust the t<sub>ACclk</sub> phase shift so the dout signal is in a counting-up pattern. Skip this step if the dout signal is in a counting-up pattern. Try the available Phase Shift (Degree) values in the Interface Designer until dout signal is in a counting-up pattern. You can use the Shmoo plot technique to find optimal t<sub>ACclk</sub> signal phase shift value.

9. Verify that the din and dout signals are aligned.

| •               |            | 0        | 0        |                |               |              |            |
|-----------------|------------|----------|----------|----------------|---------------|--------------|------------|
| test_state[2:0] | 2          |          |          |                |               |              |            |
| valid           |            |          |          |                |               |              |            |
| ba[1:0]         | 0          |          |          |                |               |              |            |
| row[12:0]       | 1C35       |          |          |                |               |              |            |
| column[8:0]     | ( 1FE )    |          | 000      | 002            | 004           | ( 006 )      | ( 008 )    |
| din[31:0]       | (          | E001E00  | 0        | (E003E002)     | (E005E004)    | (E007E006)   | (E009E008) |
| dout[31:0]      | (E1FEE1FD) |          | E1FFE1FF |                | (E001E000)    | (E003E002)   | (E005E004) |
| error[31:0]     | (          | 00040004 | X00FE00F | =)<br>00F800FD | (01050004)    | (0000004)    | (000C000C) |
|                 |            |          |          | dout           | and din are n | ot aligned - |            |

10. You must adjust the t<sub>IORT</sub> parameter to align the din and dout signals. Skip this step if the din and dout signals are aligned. Change the t<sub>IORT</sub> parameter value between 0 to 7. You can use the Shmoo plot technique to find optimal t<sub>IORT</sub> parameter value.

Figure 10: Correct Calibration Waveform

| 008    |
|--------|
| 09FC08 |
| )9FC08 |
|        |
|        |

# **Revision History**

#### Table 7: Revision History

| Date          | Version | Description                                                                                                    |
|---------------|---------|----------------------------------------------------------------------------------------------------|
| February 2023 | 2.4     | Added note about the resource and performance values in the resource and utilization table are for guidance only.                                                               |
| August 2022   | 2.3     | Added i_AXI4_WSTRB and i_dm ports.                                                                                                    |
|               |         | Corrected i_addr, i_din, and o_dout port widths.                                                                                                    |
| October 2021  | 2.2     | Added note to state that the f <sub>MAX</sub> in Resource Utilization and<br>Performance, and Example Design Implementation tables were<br>based on default parameter settings. |
| June 2021     | 2.1     | Added note about including all <b>.v</b> generated in testbench folder is required for simulation.                                                                              |
| December 2020 | 2.0     | Updated user guide for Efinix <sup>®</sup> IP Manager which includes added IP Manager topics, updated parameters, and user guide structure.                                     |
| October 2020  | 1.4     | Removed dummy signals from AXI4 ports. (DOC-320)                                                                                                    |
|               |         | Updated i_AXI4_AWADDR, i_AXI4_ARADDR and i_AXI4_AWLEN ports description. (DOC-320)                                                                                              |
| July 2020     | 1.3     | Updated example design description.                                                                                                    |
|               |         | Added note to fsys_mhz and fck_mhz parameter to state that other values can be used but not tested by Efinix <sup>®</sup> .                                                     |
| May 2020      | 1.2     | Removed T4 BGA81 C2 FPGA from resource utilization and performance table.                                                                                                    |
|               |         | Updated description for fsys_mhz and fck_mhz parameters.                                                                                                    |
|               |         | Updated value range for fsys_mhz, fck_mhz, tRC, tRCD, tREF, tRFC, and tRP.                                                                                                    |
| April 2020    | 1.1     | Removed 166 MHz controller clock support from features list.                                                                                                    |
|               |         | Added 100 MHz to fck_mhz parameter range.                                                                                                    |
|               |         | Removed 133 MHz and 166 MHz from fsys_mhz parameter range.                                                                                                    |
| April 2020    | 1.0     | Initial release.                                                                                                    |